## How to Manually Submit a Loan Out Request

ETC

Quick Start Guide

## How To Manually Submit a Loan Out Request Quick Start Guide

This guide will demonstrate and show the steps taken on how to manually submit a loan out request if you've been added into a project in ETC as a regular employee and would like to be paid under your corporation.

**STEP 1.** First, log in to your **ETC account**. If you were added as a regular employee, you will have to complete your I-9 (**Employment Eligibility Verification Form**) first, otherwise the system will not let you navigate anywhere else.

After that's completed, click on the "My Forms" link at the top of the page:

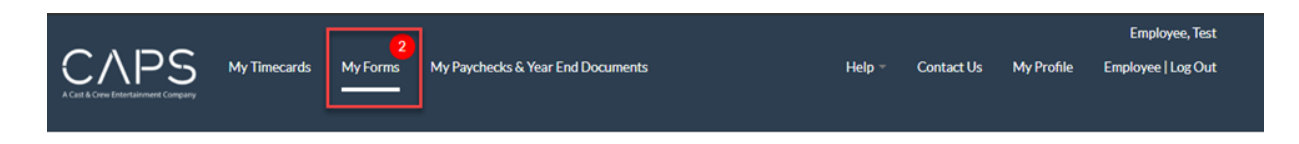

**STEP 2.** After the page loads, scroll down to the section labeled **"Loan Outs"** and then click the **small arrow** to the right to expand the section.

| My Forms                                                                                                    |                                                                                                    |                                                                                    |                      |
|----------------------------------------------------------------------------------------------------|----------------------------------------------------------------------------------------------------|------------------------------------------------------------------------------------|----------------------|
| My Forms                                                                                                    |                                                                                                    |                                                                                    | 0                    |
| Client                                                                                                    | Document Name                                                                                                    | Status                                                                             | Action               |
|                                                                                                    |                                                                                                    | <b>T</b>                                                                           |                      |
|                                                                                                    | CA WithHolding Form                                                                                                    | () INCOMPLETE                                                                      | VIEW                 |
|                                                                                                    | Federal W4                                                                                                    | INCOMPLETE                                                                         | VIEW                 |
| TEST COMMERCIALS                                                                                                    | 19                                                                                                    | COMPLETE                                                                           | VIEW                 |
| Please note <i>certain</i> states require state specific to<br>requires a state specific form, in the event the or<br>New State Withhickling Form | ax withholding forms and do not allow for the Federal W4 Form to be use<br>accessary form/s are not completed you will be taxed at the highest rate as<br>View County | d as a default for state withholding information. If work mandated by the state/s. | ing in a state which |
| Loan Outs                                                                                                    |                                                                                                    | 2                                                                                  | •                    |

**STEP 3.** After the section is expanded, you'll see a list of the clients/projects you're working with, along with a link to initiate your loan out request. Click "View."

| Loan Outs                                       |               |                                       |        |
|-------------------------------------------------|---------------|---------------------------------------|--------|
| Loan Outs                                       |               |                                       | 0      |
| Client                                          | Document Name | Status                                | Action |
|                                                 |               | · · · · · · · · · · · · · · · · · · · |        |
| TEST COMMERCIALS/REGRESSION TEST#<br>01.10.2017 | Loan Out      | 😮 INITIATE REQUEST                    | VIEW   |
| 01.10.2017                                      |               |                                       | J      |

**STEP 4.** Once you've clicked **"View"** and started the loan out request, you'll see a place to upload a copy of your **Articles of Incorporation** (1), **complete an electronic W-9** (2), and **a letter of indemnification**. The letter of indemnification link appears after you complete your W-9.

| Loan Out Request for GNET DEMO# 9461                               |                                    |
|--------------------------------------------------------------------|------------------------------------|
| 1 submit documents 2 submit request 3 project admin approval       | Always Apply                       |
| Status Summary                                                     |                                    |
| Please provide the documents below to initiate a loan out request. |                                    |
| Loan Out Request Activity History                                  | •                                  |
|                                                                    |                                    |
| Articles of Incorporation                                          |                                    |
| No document has yet been uploaded                                  | 1 Upload Articles of Incorporation |
| Form W-9                                                           |                                    |
| You have not completed this form. Click here to complete one now.  |                                    |

**STEP 6.** As you go through the process, you'll see the 1,2,3 status boxes at the top. Status box in **yellow** indicates the step is in progress, **green** indicates when they've been completed.

| Loan Out Request for GNE                 | T DEMO# 9461                                       |                                           |                                      |
|------------------------------------------|----------------------------------------------------|-------------------------------------------|--------------------------------------|
|                                          |                                                    | <b>3</b> PROJECT ADMIN APPROVAL           | Always Apply                         |
| Status Summary                           |                                                    |                                           |                                      |
| You have initiated a request to be       | paid out as a loan out for this project but have n | tot submitted all the required documents. |                                      |
| Loan Out Request Activity Histor         | Y                                                  |                                           | 0                                    |
|                                          |                                                    |                                           |                                      |
| Articles of Incorporation                |                                                    |                                           |                                      |
| Current Articles of Incorporation        | in use was uploaded on 10/10/2018                  |                                           | Upload New Articles of Incorporation |
| Form W-9                                 |                                                    |                                           |                                      |
| You have not completed this form         | Click here to complete one now                     |                                           |                                      |
| Tou nave not completed this form         | Chick here to complete one now.                    |                                           |                                      |
|                                          |                                                    |                                           |                                      |
|                                          |                                                    |                                           |                                      |
| Loan Out Request for GN                  | IET DEMO# 9461                                     |                                           |                                      |
|                                          | rs 2 submit request                                | 3 PROJECT ADMIN APPROVAL                  |                                      |
| Status Summany                           |                                                    |                                           | L Aiways Apply                       |
| Status Summary                           |                                                    | _                                         |                                      |
| Please submit this loan o                | at request to the project administrator            | r for consideration. Submit               |                                      |
| Loan Out Request Activity Hist           | огу                                                |                                           | •                                    |
|                                          |                                                    |                                           |                                      |
| Articles of Incorporation                |                                                    |                                           |                                      |
| Current Articles of Incorporatio         | m in use was uploaded on 10/10/2018                |                                           | Upload New Articles of Incorporation |
| Form W-9                                 |                                                    |                                           |                                      |
| Current W-9 in use was comple            | ted on 10/10/2018:                                 |                                           | Edit                                 |
| Tax Identification Number<br>Filing Type | Limited Liability C Corporation                    |                                           |                                      |
| Company                                  | TEST BUSINESS<br>10600 VIRGINIA AVE                |                                           |                                      |
|                                          | CULVER CITY, CA 90232-3514                         |                                           |                                      |
|                                          |                                                    |                                           |                                      |
| Letter of Indemnification                |                                                    |                                           |                                      |
| Current Letter of Indemnification        | on in use was completed on 10/10/2018:             |                                           | Edit                                 |
| iax Identification Number<br>Company     | TEST BUSINESS                                      |                                           |                                      |
|                                          | CULVER CITY, CA 902323514                          |                                           |                                      |
|                                          |                                                    |                                           |                                      |

**STEP 7.** Notice that once you add/complete all your paperwork, you still can edit the information in case you made a mistake before submitting it to the project. If everything looks correct, click the blue "**Submit**" button. Once you do, the second box will show up in **green**.

| Loan Out Request for G                                                             | NET DEMO# 9461                                                                                                    |                    |                                     |             |
|------------------------------------------------------------------------------------|----------------------------------------------------------------------------------------------------|--------------------|-------------------------------------|-------------|
|                                                                                    | TS 2 SUBMIT REQUEST                                                                                                    | 3                  | PROJECT ADMIN APPROVAL              | Always Appl |
| Status Summary                                                                     |                                                                                                    |                    |                                     |             |
| You have successfully submitt                                                      | ed all your paperwork. Your request is being revi                                                                           | ewed by the projec | administrator and may be subject to | denial.     |
| Loan Out Request Activity Hi                                                       | story                                                                                                    |                    |                                     | •           |
|                                                                                    |                                                                                                    |                    |                                     |             |
| Articles of Incorporation                                                          |                                                                                                    |                    |                                     |             |
| Current Articles of Incorporat                                                     | ion in use was uploaded on 10/10/2018                                                                                       |                    |                                     |             |
| 5                                                                                  |                                                                                                    |                    |                                     |             |
| Form W-9                                                                           |                                                                                                    |                    |                                     |             |
| Current W-9 in use was comp<br>Tax Identification Number<br>Filing Type<br>Company | eted on 10/10/2018:<br>Limited Liability C Corporation<br>TEST BUSINESS<br>10400 VIRGINIA AVE<br>CULVER CITY, CA 90232-3514 |                    |                                     |             |
| Letter of Indemnification                                                          |                                                                                                    |                    |                                     |             |
| Current Letter of Indemnifica<br>Tax Identification Number<br>Company              | ion in use was completed on 10/10/2018:<br>TEST BUSINESS<br>10600 VIRGINIA AVE<br>CULVER CITY, CA 902323514                 |                    |                                     |             |

**STEP 8.** This will send the request to the Client/Project Admin of the project you're working on. When they approve, the final box will turn **green**, and then it will be sent to a CAPS Coordinator for final verification and approval.

| Loan Out Request for G                                                             | NET DEMO# 9461                                                                                                | L                                |                                    |       |
|------------------------------------------------------------------------------------|----------------------------------------------------------------------------------------------------|----------------------------------|------------------------------------|-------|
|                                                                                    | тs <b>2</b>                                                                                                   | SUBMIT REQUEST                   | <b>3</b> PROJECT ADMIN APPI        | ROVAL |
| Status Summary                                                                     |                                                                                                    |                                  |                                    |       |
| The request to be paid out as                                                      | a loan out has been accep                                                                                     | ted. This is still subject to re | view and approval by Caps Payroll. |       |
| Loan Out Request Activity Hi                                                       | story                                                                                                    |                                  |                                    |       |
|                                                                                    |                                                                                                    |                                  |                                    |       |
| Articles of Incorporation                                                          |                                                                                                    |                                  |                                    |       |
| Current Articles of Incorporat                                                     | ion in use was uploaded                                                                                       | on 10/10/2018                    |                                    |       |
| Current W-9 in use was comp<br>Tax Identification Number<br>Filing Type<br>Company | leted on 10/10/2018:<br>Limited Liability C Cor<br>TEST BUSINESS<br>10600 VIRGINIA AVE<br>CULVER CITY, CA 902 | poration<br>32-3514              |                                    |       |
| Letter of Indemnification                                                          |                                                                                                    |                                  |                                    |       |
| Current Letter of Indemnifica<br>Tax Identification Number<br>Company              | tion in use was completen<br>TEST BUSINESS<br>10600 VIRGINIA AVE<br>CULVER CITY, CA 902                       | d on 10/10/2018:<br>323514       |                                    |       |

## Have a question? Contact support today.

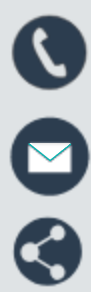

etcsupport@capspayroll.com

888.570.6180

www.castandcrew.com/support/

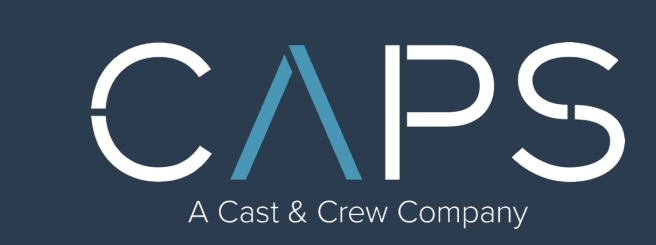